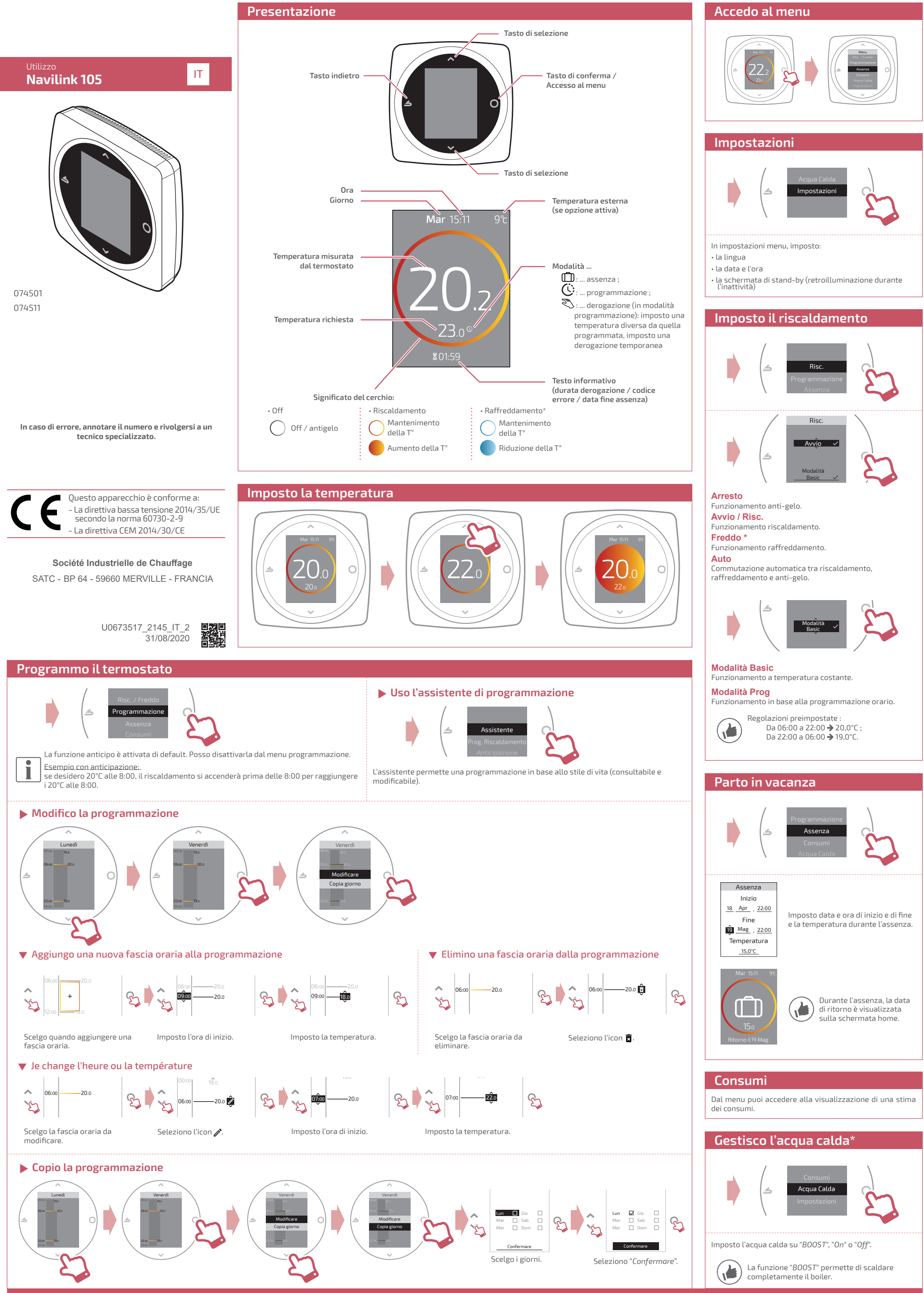

\* Alcune impostazioni (o menu) possono non venire visualizzati Dipende dalla configurazione dell'impianto (secondo l'opzione)

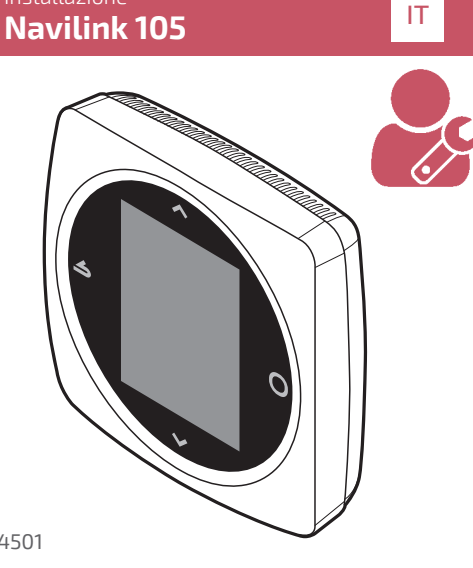

074501 074511

#### **Caratteristiche tecniche**

| Alimentazione                   | 18V 17mA                                                                  |
|---------------------------------|---------------------------------------------------------------------------|
| Temperatura di<br>funzionamento | 0°C 50°C                                                                  |
| Temperatura di<br>stoccaggio    | -20°C 60°C                                                                |
| Indice di protezione            | IP 20                                                                     |
| Installazione                   |                                                                           |
| Livello di inquinamento         | 2 (Ambiente con un<br>inquinamento normale)                               |
| Tipo d'azione                   | 1 (Regolazione della<br>temperatura di mandata<br>d'acqua del generatore) |

#### Société Industrielle de Chauffage

SATC - BP 64 - 59660 MERVILLE - FRANCIA

U0673517\_2145\_IT\_2 31/08/2020

# Risc. / Freddo

# Algoritmo di controllo

## ▼ Smart Adapt

Il setpoint della temperatura di mandata dell'acqua è calcolato in base a un algoritmo auto-adattivo in funzione dello scarto tra il setpoint ambiente e la temperatura ambiente. Questa modalità di funzionamento offre un miglior comfort termico.

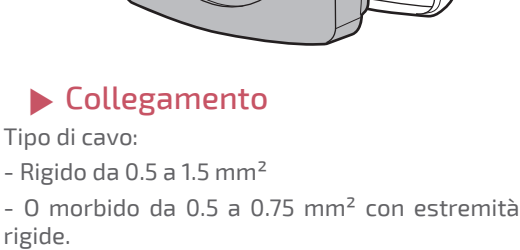

Montaggio e collegamento

Il Navilink 105 deve essere installato nella

zona di soggiorno, su una paratia libera.

Sarà installato in modo da essere facilmente

• Evitare la vicinanza di cavi elettrici, di campi

magnetici forti o di apparecchi come PC,

• Non montare l'apparecchio all'interno di una scatola metallica (pompa di calore ad

• Evitare fonti di calore dirette (camini, televisori, piani cottura, sole) e le zone in

Installazione

Rispettare i punti seguenti:

televisori, forni a microonde, ecc.

corrente d'aria (ventilatori, porte).

accessibile.

esempio).

Apertura

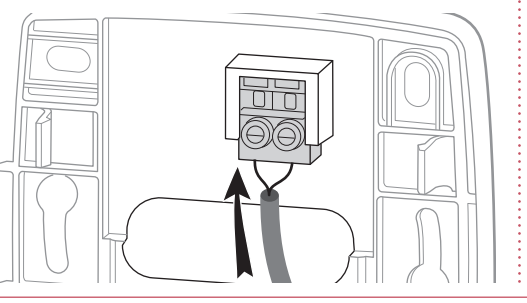

Risc.

Algoritmo di controllo

Smart Adapt 🗸

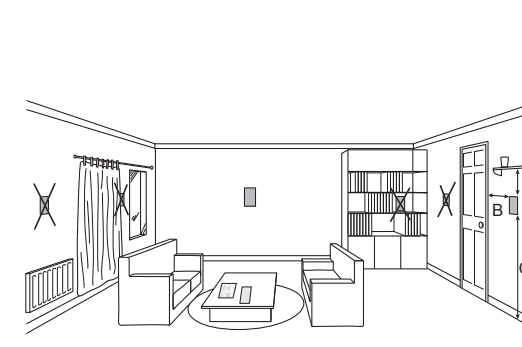

A : 10 cm B: 20 cm mini C : 150 cm

# Fissaggio a parete

Fissare il supporto del termostato con 2 viti (non fornite).

Può essere fissata direttamente sulla parete o sulla scatola di incasso.

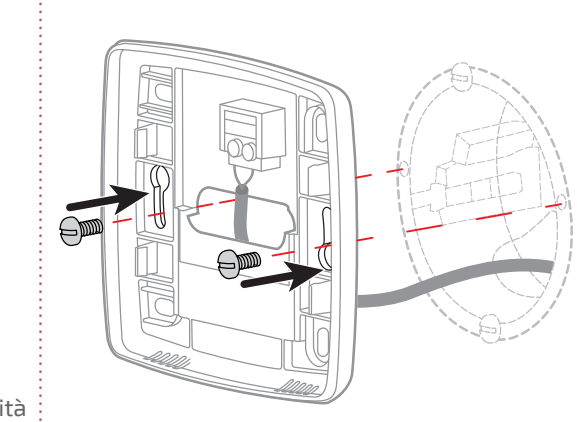

Gli schemi di fianco mostrano la modalità di installazione. L'installazione elettrica deve essere realizzata conformemente alla regolamentazione vigente.

## Prima messa in servizio

Il termostato è preimpostata per funzionare in modalità "Basic" (setpoint diretto). Quado si accede per la prima volta al menu,

- impostare: La lingua;
- La data e l'ora:
- Il tipo di emettitore della zona.

# Accesso "Menu Expert"

Per accedere al "Menu Expert", andare su: "Impostazioni" > "Versione software"

Versione software

MFG : U0651454X FW : 1.3.1

Poi premere per 5 volte il tasto 🔘

## Installazione

Calibratura

Permette di correggere la temperatura misurata il termostato.

## Tipo di emettitori

Impostare il tipo di emettitore della zona.

## Reinizializzare

Acqua calda

Navilink 105.

su "Inattivo"

È possibile ripristinare le impostazioni originali di fabbrica.

In questo caso le impostazioni personalizzate e i programmi orari andranno persi.

Dà o meno accesso all'utilizzatore di

controllare l'acqua calda attraverso il

In caso di installazione con 2 zone di

riscaldamento, impostare uno dei termostati

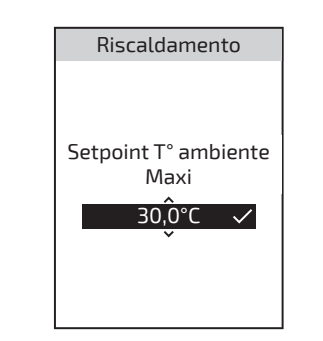

#### Ambiente Mini

Definire la temperatura di raffreddamento minima regolabile dall'utilizzatore.

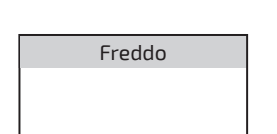

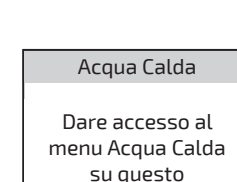

su questo termostato?

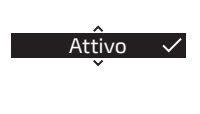

Controllo Risc. Partenza il -10°C: 40°C ✓ Partenza il 20°C

#### Standard

#### Risc.

La regolazione della temperatura d'acqua standard si effettua dalla temperatura di mandata.

Inserire le temperature "Partenza il -10°C" e 'Partenza il 20°C" e "Influenza ambiente" sulla base del capitolo "Standard" del manuale d'installazione del generatore.

Ambiente Maxi

Definire la temperatura di riscaldamento massima regolabile dall'utilizzatore.

|       |          | о с.         |
|-------|----------|--------------|
|       | 20°C     | $\checkmark$ |
| Influ | enza amb | oiente       |
|       | 50%      | $\checkmark$ |

| Setpoint T° ambiente<br>Mini |  |
|------------------------------|--|
| 10,0°C ✓                     |  |
|                              |  |

## Soglia in AUTO

Ouando la media delle temperature esterne delle ultime 24 ore raggiunge la temperatura impostata, il regolatore interrompe il riscaldamento (risparmio energetico).

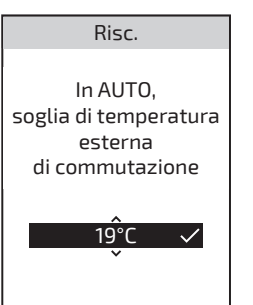

## Termine del ciclo di vita

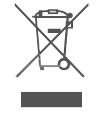

Questo apparecchio è identificato con questo simbolo. Significa che tutti i prodotti elettrici ed elettronici vanno tassativamente raccolti separatamente dai rifiuti domestici.

Nei paesi dell'Unione europea (\*), in Norvegia, Islanda e in Liechtenstein esiste un circuito specifico per il recupero di questo tipo di prodotti.

Non cercare di smontare il prodotto da soli. Può avere effetti nocivi sulla salute e sull'ambiente

Il riciclaggio dell'apparecchio deve essere effettuato da un servizio specializzato e l'apparecchio non deve in alcun caso essere gettato tra i rifiuti domestici, i rifiuti ingombranti o in una discarica.

Per maggiori informazioni contattare l'installatore o il rappresentante locale

\* Conformemente alla regolamentazione nazionale di ogni stato membro.

#### Freddo

La regolazione della temperatura d'acqua standard si effettua dalla temperatura di mandata.

Inserire le temperature "Partenza il 25°C" e "Partenza il 35°C" e "Influenza ambiente" sulla base del capitolo "Temperatura d'acqua standard" del manuale del "Kit raffreddamento".

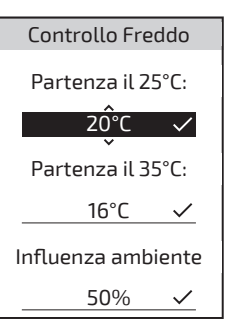